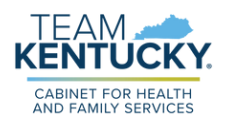

## **KENTUCKY ONLINE GATEWAY** MFA MANAGMENT UPDATE

CHFS has undertaken the task of modernizing the Kentucky Online Gateway (KOG), Identity and Access Management system to a new CHFS Digital Identity Platform that enhances user experience, improves performance and reliability, and strengthens security and privacy features.

#### KOG is removing OKTA Verify as an option for Multi-Factor Authentication (MFA) and instead implementing ForgeRock by PING Identity.

Users have the option to continue using Symantec VIP but those with OKTA Verify currently registered will have to change to ForgeRock or Symantec VIP. A phone number can also be registered as an additional security option.

Effective **January 19th, 2025**, you will no longer see OKTA Verify as an option when logging into KOG to access the Kentucky Medicaid Partner Portal Application. Instead, you can select the ForgeRock, Symantec VIP and phone options.

- ForgeRock is a mobile device only authenticator that allows push notifications and security codes to be sent to your phone or accessed in the app.
- You will need to download the ForgeRock authenticator app from the Google Play or Apple Store.
- Once the app is installed click the + icon.
- A KOG Log In User Guide is available on the <u>KOG Help Page</u>.

#### Ready to Register?

Check out the quick steps below to get it done! Call our Technical Support Staff for further assistance.

877-838-5085 Extension 1 then Option 1

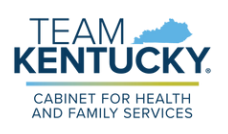

## FORGEROCK AUTHENTICATOR QUICK STEPS

| 1 | Log in to your KOG (Kentucky Online Gateway)<br>account. |
|---|----------------------------------------------------------|
|   |                                                          |

| KENTUCKY                                           |         | KENTUCKY                  |      |
|----------------------------------------------------|---------|---------------------------|------|
| Sign in with your Kentucky Online<br>(KOG) Account | Gateway | ****                      |      |
| Email Address                                      |         | Verify with your password |      |
|                                                    |         | Password                  |      |
|                                                    |         |                           | •    |
| Next                                               |         | Verify                    |      |
| Create New Account                                 |         |                           |      |
| Resend Account Verification Email                  |         | Forgot password?          |      |
|                                                    |         | Back to sign in           |      |
| English 🗸                                          | Help    | English 🖌                 | Help |

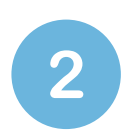

Next, you will be directed to the 'Set Up Security Methods' screen. Choose from the option to receive push notifications or to use security codes provided by the app. Then click **'Set Up'**.

| Set up security methods                                                                                 | Set up security methods                                                                                 |
|----------------------------------------------------------------------------------------------------|----------------------------------------------------------------------------------------------------|
| Need Assistance?                                                                                        | Need Assistance?                                                                                        |
| Security methods help protect your Kentucky Online<br>Gateway account by ensuring only you have access. | Security methods help protect your Kentucky Online<br>Gateway account by ensuring only you have access. |
| @gmail.com                                                                                              | @gmail.com                                                                                              |
| ecurity Methods                                                                                         | Security Methods                                                                                        |
| Register ForgeRock Push Notification                                                                    | Register ForgeRock Authenticator app                                                                    |
| Set Up                                                                                                  | Set Up                                                                                                  |
| Back to sign in                                                                                         | Back to sign in                                                                                         |
| Help                                                                                                    | Help                                                                                                    |

**Please Note:** You can set up both push notifications and security codes but both will need to be registered separately.

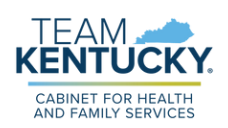

# FORGEROCK AUTHENTICATOR QUICK STEPS

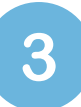

Download and launch the ForgeRock app on your phone or tablet. Click the + icon.

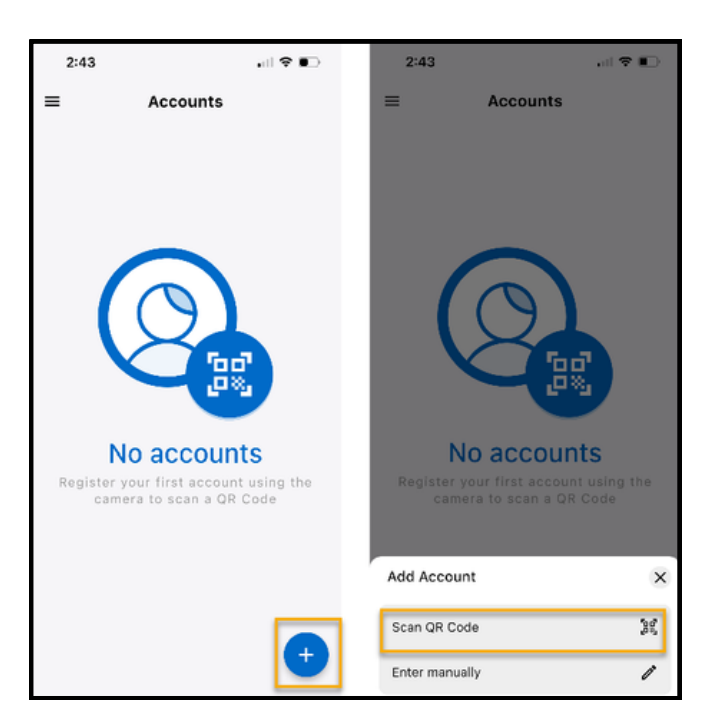

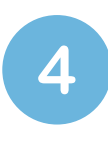

Scan the QR code on the KOG website with your phone, click '**Next'**. Accept the notification or enter the security code and **You're Done!** 

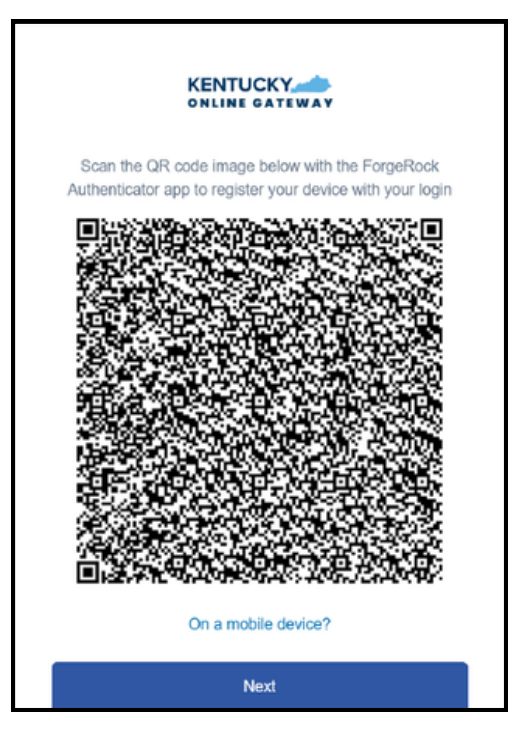

**Please Note:** For additional assistance is available in the **KOG Login User Guide** on the Kentucky Online Gateway <u>Help Page</u>. Please see the user guide to learn more about setting up a tablet, password resets, email address changes or removing or changing your MFA method.

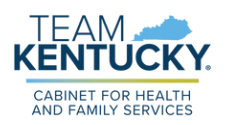

# SYMANTEC VIP QUICK STEPS

2

1

Log in to your KOG (Kentucky Online Gateway) account.

| KENTUCKY                                                |                |         |
|---------------------------------------------------------|----------------|---------|
| Sign in with your Kentucky Online Gate<br>(KOG) Account | eway           |         |
| Email Address                                           |                | Ve      |
|                                                         | Passwo         | rd      |
| Next                                                    |                |         |
| Create New Account                                      |                |         |
| Resend Account Verification Email                       | Forgot p       | assw    |
| English 🖌                                               | Help Back to s | sign ir |
|                                                         | English        | ~       |

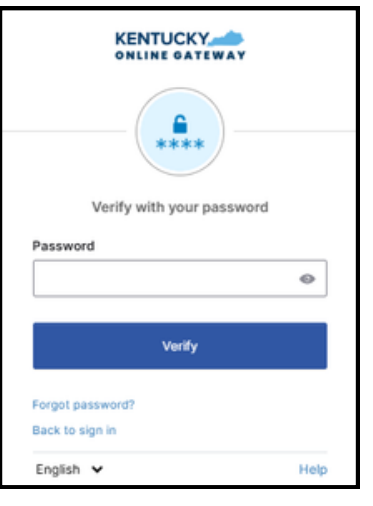

Next, you will be directed to the 'Set Up Security Methods' screen. Select Symantec VIP from the drop down list.

| Set up se                                     | ecurity methods                                                  |
|-----------------------------------------------|------------------------------------------------------------------|
| Need                                          | Assistance?                                                      |
| Security methods help<br>Gateway account by e | p protect your Kentucky Online<br>ensuring only you have access. |
|                                               | @gmail.com                                                       |
| ecurity Methods                               |                                                                  |
| Set up Symantec VIP                           | ~                                                                |
|                                               | Set Up                                                           |

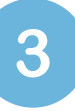

Enter the Credential ID and 2 consecutive security codes then click '**Enroll**' and **you're done!** 

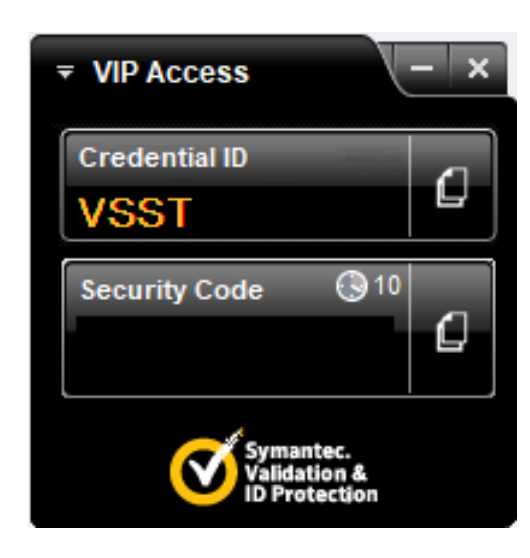

| Set up Symantec VIP                                                                                                    |          |
|----------------------------------------------------------------------------------------------------|----------|
| Need Assistance?                                                                                                    |          |
| If you do not have Symantec VIP app then<br>download and install the app on your deskto<br>or mobile by visiting https://vip.symantec.cor<br>From the Symantec VIP app, enter your<br>credential ID and two consecutive generate<br>codes | np<br>m/ |
| Enter credential ID                                                                                                    |          |
|                                                                                                    |          |
| Security code 1                                                                                                    |          |
|                                                                                                    | ٦        |
|                                                                                                    |          |
| Security code 2                                                                                                    |          |
|                                                                                                    |          |
|                                                                                                    | _        |
| Enroll                                                                                                    |          |
| Enroll                                                                                                    |          |
| Enroli<br>Return to authenticator list<br>Back to sign in                                                                                                    |          |

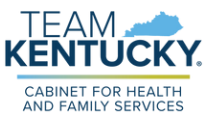

### CALL OR TEXT QUICK STEPS TO REGISTER YOUR PHONE

| KENTUCKY                                      | LY.           |
|-----------------------------------------------|---------------|
| Sign in with your Kentucky O<br>(KOG) Account | nline Gateway |
| mail Address                                  |               |
|                                               |               |
| Next                                          |               |
| Freate New Account                            |               |
| lesend Account Verification Email             |               |
| English 🗸                                     | Help          |

account.

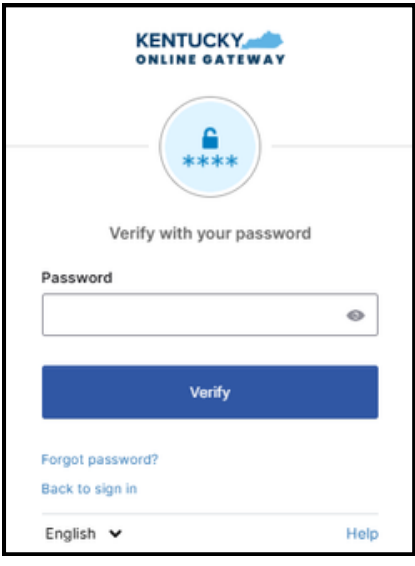

After you launch KOG you will be directed to the 'Set Up Security Methods' screen. Select the phone option from the drop down list.

| Set up sec                                        | urity methods                              |                     |
|---------------------------------------------------|--------------------------------------------|---------------------|
| Need A                                            | asistance?                                 |                     |
| Security methods help p<br>Gateway account by ens | rotect your Kentuck<br>uring only you have | y Online<br>access. |
|                                                   | @gmail.cor                                 | n                   |
| ecurity Methods                                   |                                            |                     |
| Verify with a code sent to y                      | our phone                                  | Ŷ                   |
| s                                                 | et Up                                      |                     |
| 5                                                 | et Up                                      |                     |

3

Choose **'SMS'** to receive a code via text message. Choose **'Voice'** to receive an automated voice call with a code.

Log in to your KOG (Kentucky Online Gateway)

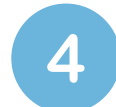

Enter the code on the KOG website, click **'Verify'**. **You're done!** 

| KENTUCKY                                                                 | WAY                                        |
|--------------------------------------------------------------------------|--------------------------------------------|
| <b>C</b>                                                                 | ) ———                                      |
| Set up phone authe                                                       | ntication                                  |
| Need Assistance                                                          | e?                                         |
| A code was sent to your ph<br>code below to v<br>Carrier messaging charg | ione . Enter the<br>erify.<br>es may apply |
| Enter Code                                                               |                                            |
|                                                                          |                                            |
| United States Verify                                                     |                                            |
|                                                                          |                                            |
| Return to authenticator list                                             |                                            |
| English ¥                                                                | Hel                                        |

Image: Constraint of the constraint of the constraint o